## Zadaní cvičení č. 3, 9.října 2006 ArcView 3.1

## Název: <u>Práce s tabulkami, zobrazení statistických dat formou kartogramu a</u> <u>kartodiagramu</u>.

**Úkol:** <u>Vytvořte vhodnou statistickou mapu z dat pro provincie a města Kanady. Aktualizujte</u> údaje v tabulkách.

Pozn. Propojení tabulek na PC vpravo se nepodařilo

## Doporučení:

Data, která přšla emailem jsou zatím hodně " surová". Doporučuji si promyslet téma mapy doma , připravit si ze zaslaných podkladů tabulku v Excelu, tu pak uložit jako \*. dbf a vzít s sebou na cvičení. Dále ji buď uložit k ostatním ESRI datům a připojit podle společného sloupce nebo data připsat do nových sloupců. Naučte se vypočítat hodnoty nového sloupce z již stávajících – vytvořte nový sloupec a přes Field,/Field Calculator sestavte výraz pro výpočet hodnot.

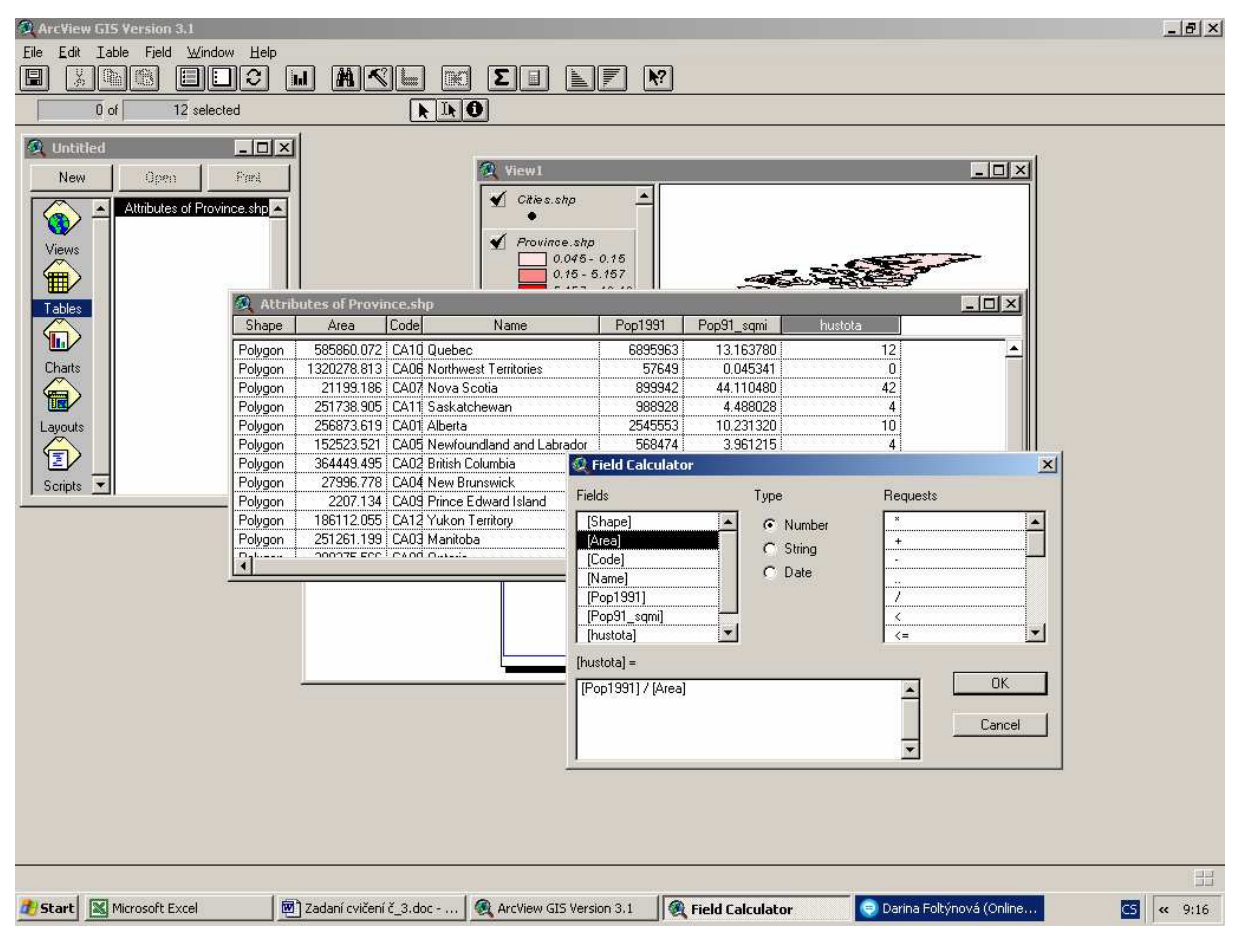

Pro vlastní tvorbu statistické mapy - otevřít editor legendy a promyslet vhodný typ legendy. ArcView nabízí kromě Vám známým typům legendy z ArcExploreru ještě graf vložený do mapy. Můžete trochu experimentovat, dodržujte ale zásady – relativní data jako kartogram, absolutní jako kartodiagram. Pokud budete mít dost času, podívejte se i na možnosti koncepce mapy – dokument Layout, otevřít nový – New, objeví se "list" papíru, do něj se "vyříznou" myší (nástroj je na posledním místě v dolní řadě) jednotlivé prvky mapy – vlastní mapka, legenda, měřítko. Vždy vkládat příslušné View ( ne prázdné, tj. "Empty" pole)

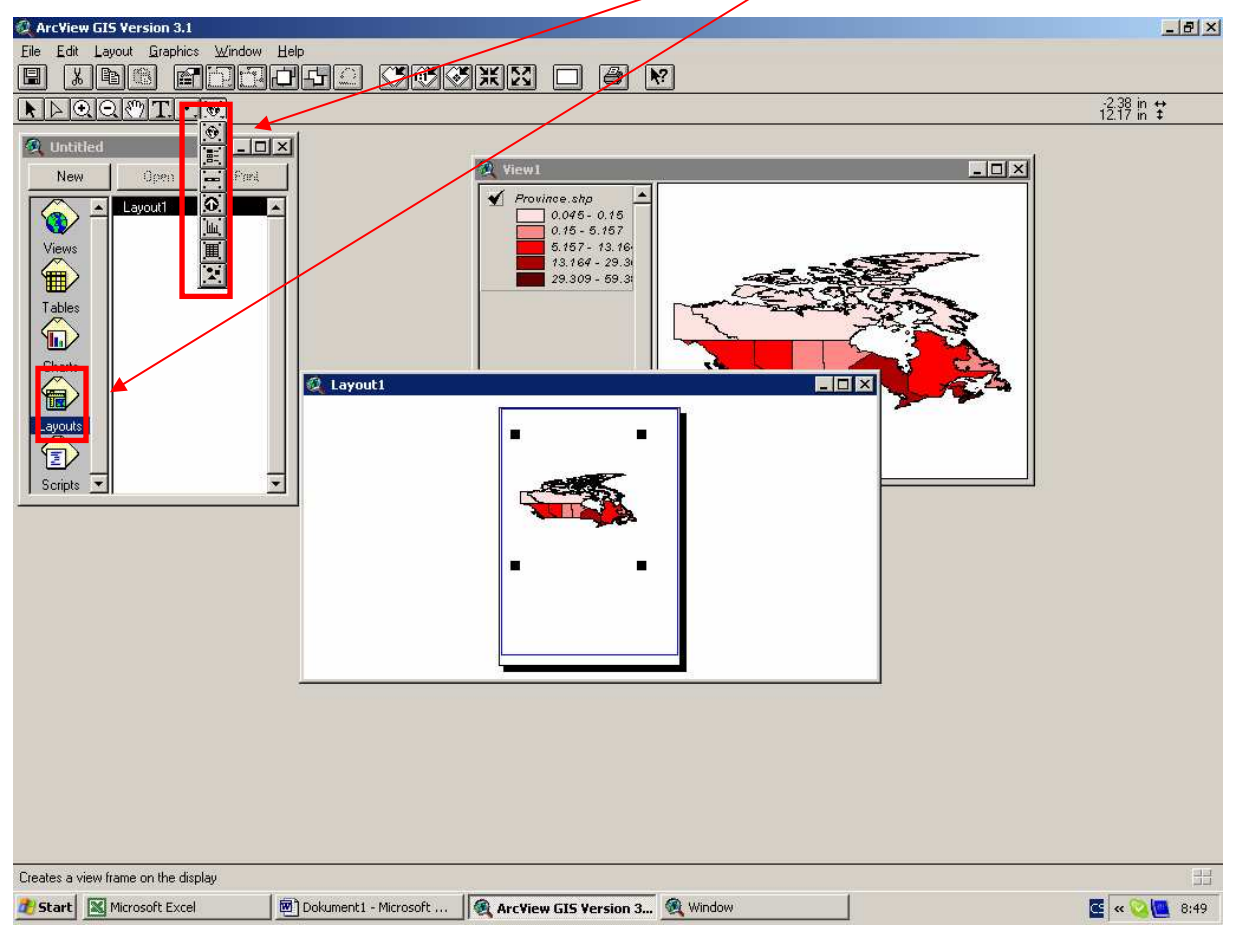